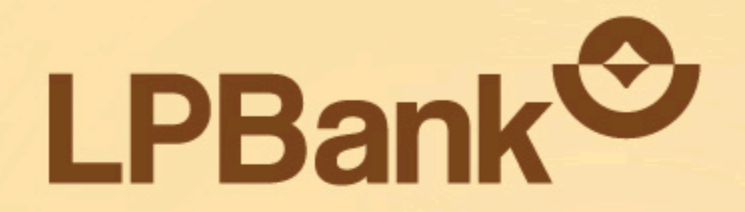

## HƯỚNG DẪN

## 

ES.

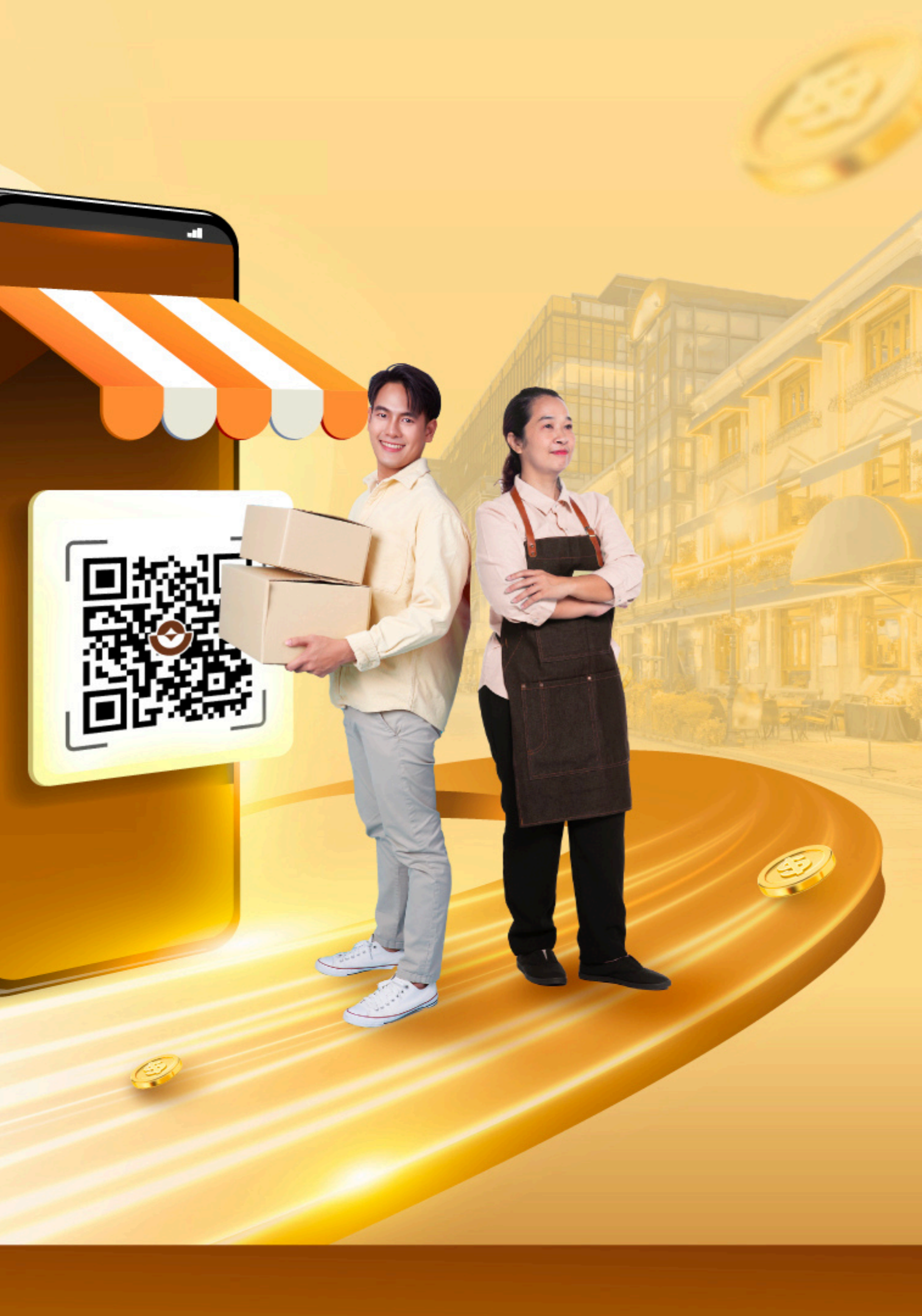

# **Bộ giải pháp quản lý dòng tiền HIỆN ĐẠI VÀ ƯU VIỆT**

#### Dành cho tất cả khách hàng là chủ cửa hàng, chủ hộ kinh doanh

- Jặt tên riêng và tạo mã QR mới chỉ trong 2 phút
- 🗹 Nhận tiền nhanh chóng Theo dõi dễ dàng
- 🗹 Quản lý đến 20 cửa hàng và đối soát doanh thu riêng cho từng nguồn thu
- Y tự động chia sẻ biến động số dư cho nhân viên
- 🔗 An toàn, bảo mật mọi giao dịch
- **MIẾN PHÍ MỞ TÀI KHOẢN VÀ PHÍ QUẢN LÝ**

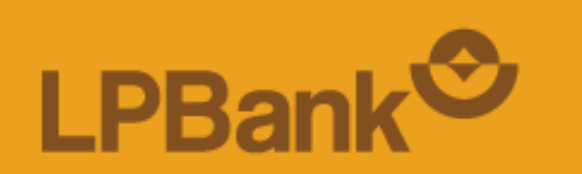

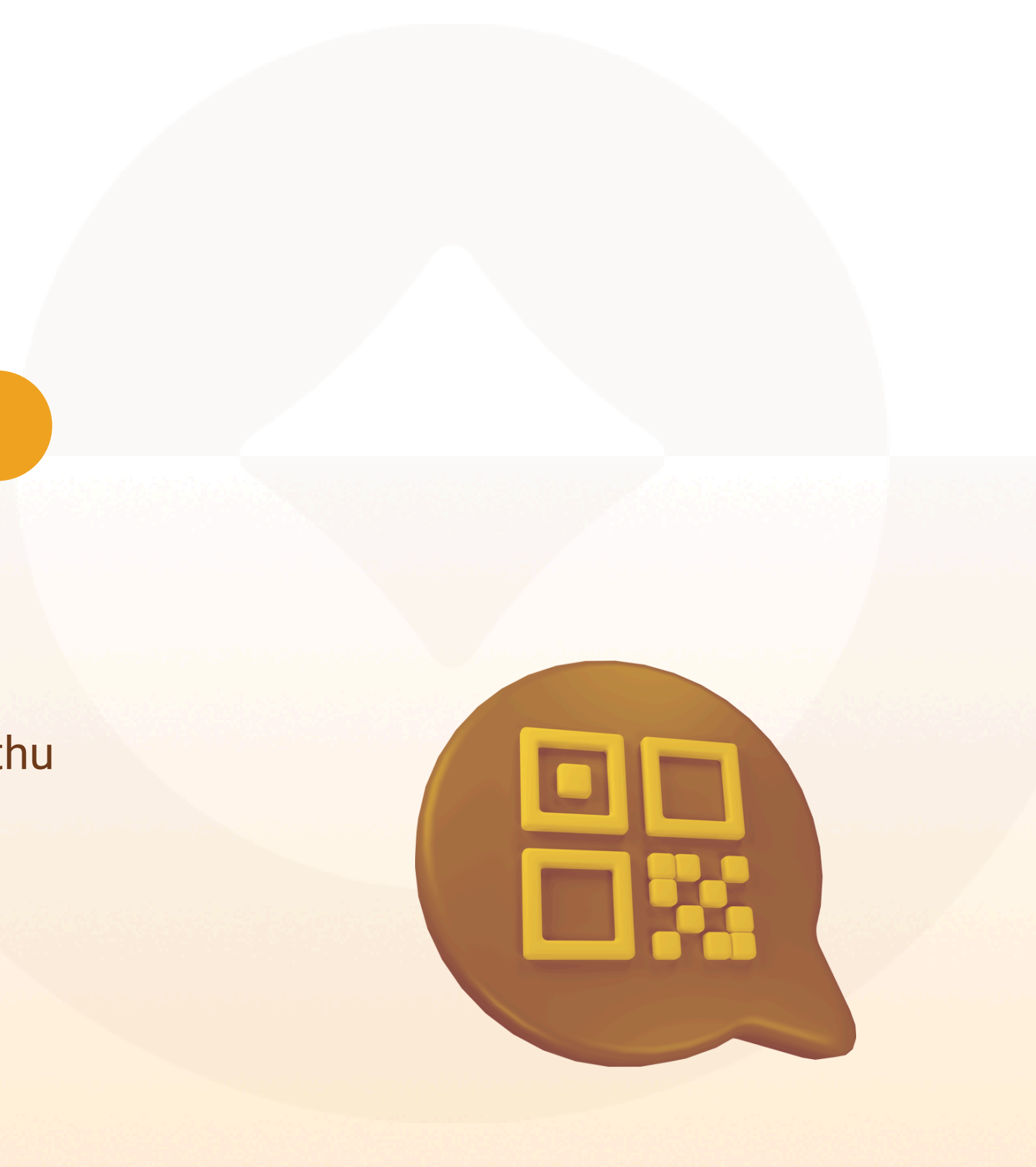

## BƯỚC 1: TẢI VÀ MỞ ỨNG DỤNG LPBANK

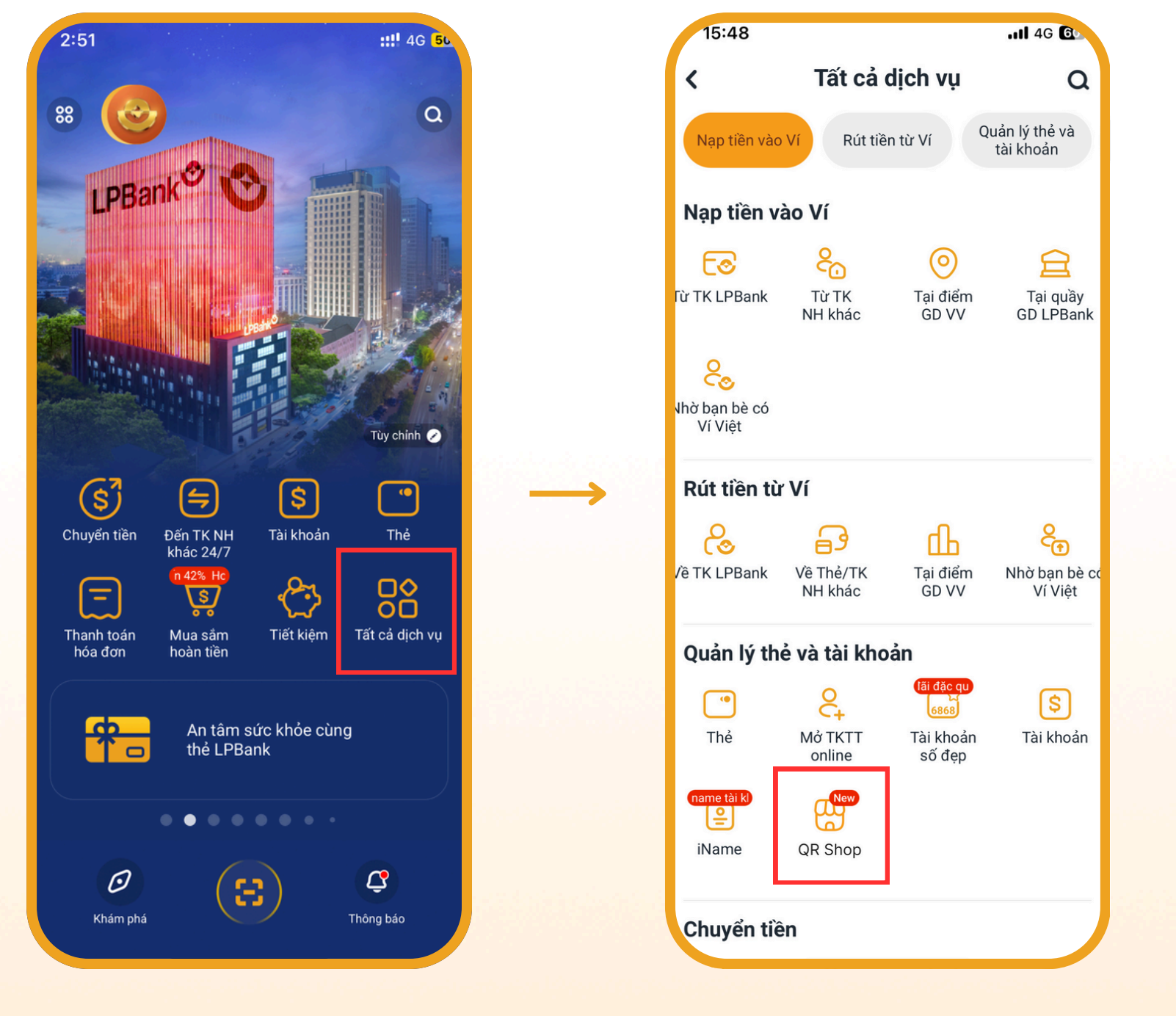

Chọn "Tất cả dịch vụ" tại màn hình Trang chủ -> Chọn QR Shop

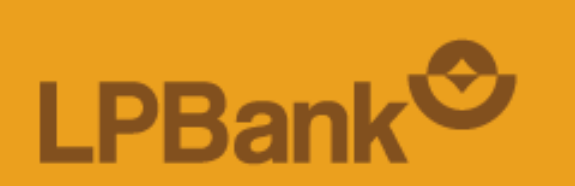

Lưu ý: Nếu KH chưa có TKTT, vui lòng xem Hướng dẫn tạo TKTT <u>tại đây.</u>

## BƯỚC 2: TẠO QR SHOP

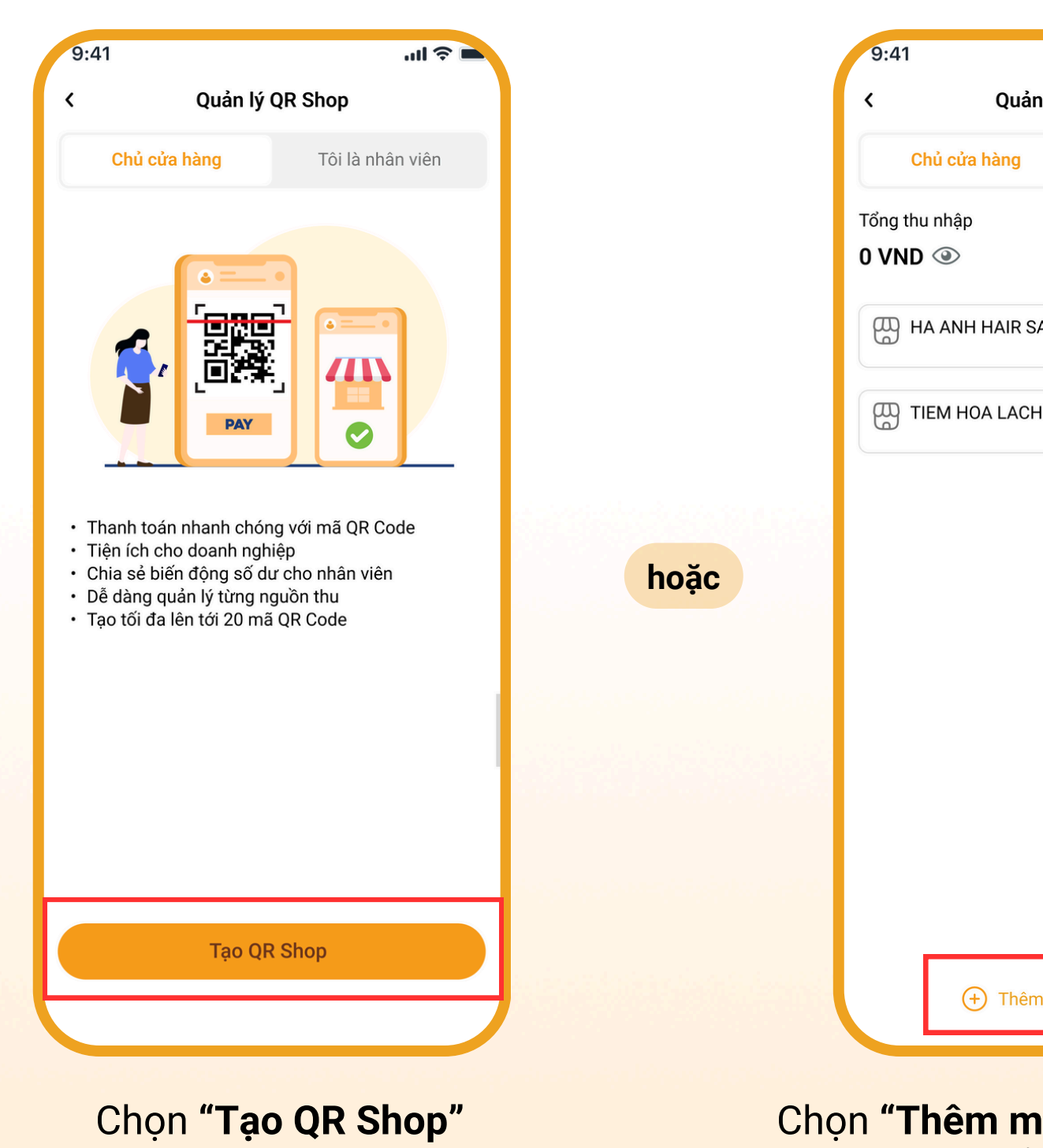

LPBank<sup>©</sup>

|                   | 🛋 🗢 lin                     |         |  |  |  |
|-------------------|-----------------------------|---------|--|--|--|
| n lý Shop QR      |                             |         |  |  |  |
| Г                 | Fôi là nhân viên            |         |  |  |  |
|                   | 30 ngày gần đây 🛛 🛩         |         |  |  |  |
|                   |                             |         |  |  |  |
| ALON              | <b>0 VND</b><br>0 giao dịch |         |  |  |  |
| I CA              | <b>0 VND</b><br>0 giao dịch |         |  |  |  |
|                   |                             | 42      |  |  |  |
|                   |                             |         |  |  |  |
|                   |                             |         |  |  |  |
|                   |                             | i de la |  |  |  |
|                   |                             |         |  |  |  |
|                   |                             |         |  |  |  |
|                   |                             |         |  |  |  |
| n mới QR ci       | ửa hàng                     |         |  |  |  |
|                   |                             |         |  |  |  |
| ới OR cửa hàng" k |                             |         |  |  |  |

Chọn **"Thêm mới QR cửa hàng"** khi tạo mới từ cửa hàng thứ 2 trở đi <u>Lưu ý:</u> KH có thể tạo tối đa 20 cửa hàng QR Shop tại 1 thời điểm

## BƯỚC 3: NHẬP VÀ XÁC NHẬN THÔNG TIN TẠO CỬA HÀNG

| Tạo cửa hàng                        |               | X Tạo cửa hàng                          |               |
|-------------------------------------|---------------|-----------------------------------------|---------------|
| Tài khoản liên kết                  |               | Tài khoản liên kết                      |               |
| 219695776333 - Tài khoản thanh toán | ~             | 219695776333 - Tài khoản thanh toán 🗸 🗸 |               |
| Tên cửa hàng                        |               | Tên cửa hàng                            |               |
| Nhập tên cửa hàng                   |               | LITI FLOWER - CN1                       |               |
| Lĩnh vực                            |               | Lĩnh vực                                |               |
| Chọn lĩnh vực kinh doanh            | ~             | Tổ chức sự kiện 🗸 🗸                     |               |
| Nội dung nhận tiền                  |               | Nội dung nhận tiền                      |               |
| Nhập nội dung nhận tiền             |               | Chuyen tien QR SHOP - LITI FLOWER - CN1 |               |
|                                     | $\rightarrow$ |                                         | $\rightarrow$ |
|                                     |               |                                         |               |
|                                     |               |                                         |               |
|                                     |               |                                         |               |
|                                     |               |                                         |               |
|                                     |               |                                         |               |
|                                     |               |                                         |               |
|                                     |               |                                         |               |
| Tiếp tục                            |               | Tiếp tục                                |               |
|                                     |               |                                         |               |

#### Nhập và xác nhận thông tin **Tạo cửa hàng**

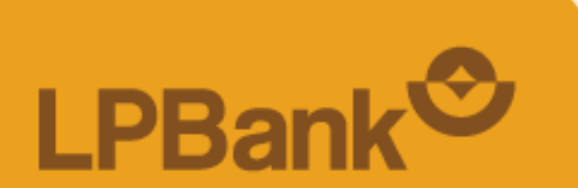

#### Xác nhận thông tin

| n cửa hàng     | QR SHOP - LITI FLOWER -<br>CN1             |
|----------------|--------------------------------------------|
| khoản liên kết | 219695776333                               |
| ủ tài khoản    | NGUYEN THI VUI                             |
| h vực          | Tổ chức sự kiện                            |
| dung nhận tiền | Chuyen tien QR SHOP -<br>LITI FLOWER - CN1 |

Hệ thống hiển thị mặc định nội dung như sau: **QRShop - Tên cửa hàng** 

Xác nhận

## BƯỚC 4: NHẬP MÃ OTP

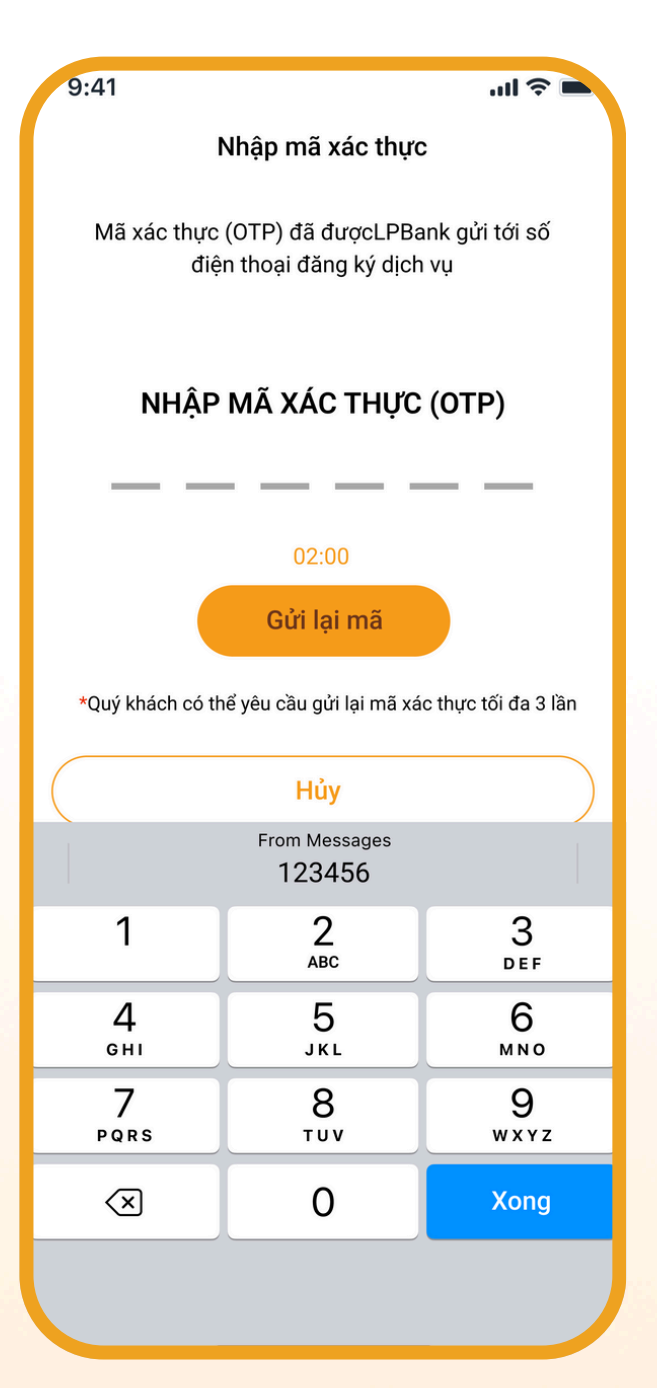

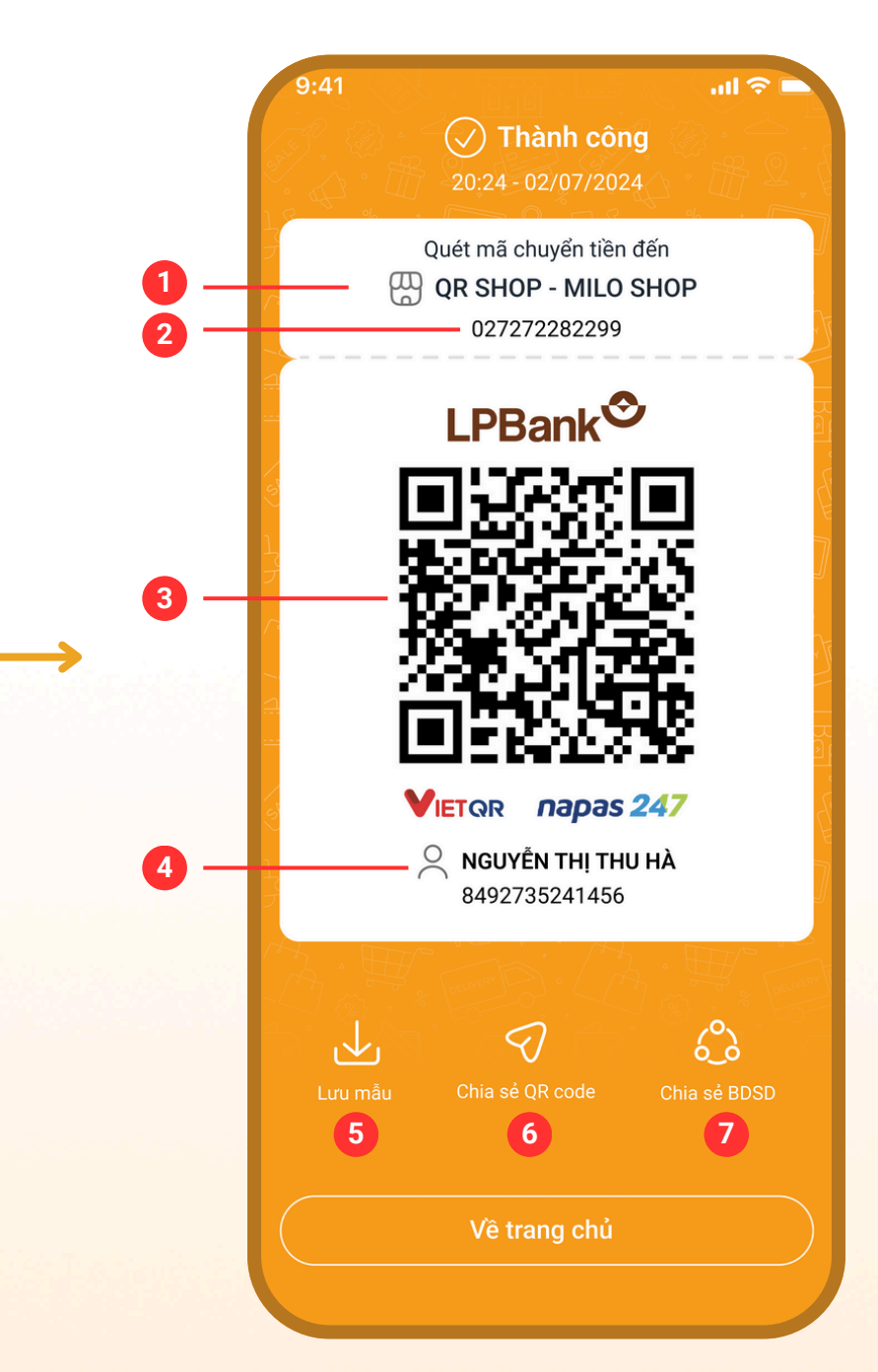

Nhập mã OTP được gửi về SĐT

#### Hệ thống thông báo Thành công

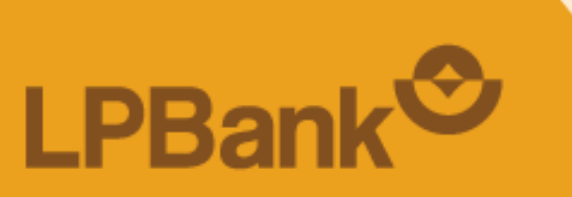

### **BƯỚC 5: TẠO QR SHOP THÀNH CÔNG**

#### Thông tin QR cửa hàng được tạo thành công được hiển thị gồm:

- (1) Tên cửa hàng QR Shop
- (2) Số tài khoản gán với cửa hàng QR Shop
- (3) Mã QR nhận tiền của cửa hàng
- (4) Số tài khoản liên kết và tên chủ tài khoản

#### Khách hàng có thể:

lưu ảnh về thiết bị (5) / chia sẻ ảnh qua các ứng dụng mạng xã hội (6) / chia sẻ BĐSD (7)

CHÚC QUÝ KHÁCH GIAO DỊCH AN TOÀN VÀ TIỆN LỢI TRÊN APP LPBANK

TỔNG ĐÀI CSKH: 1800 577 758 (MIỄN PHÍ) | (024) 62 668 668

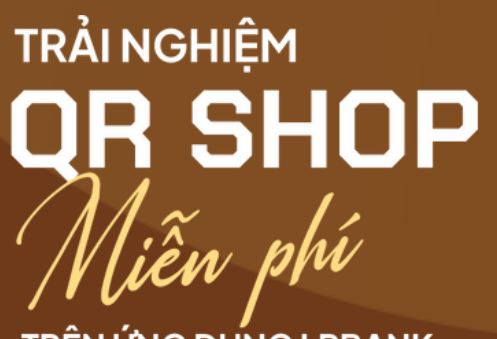

TRÊN ỨNG DỤNG LPBANK

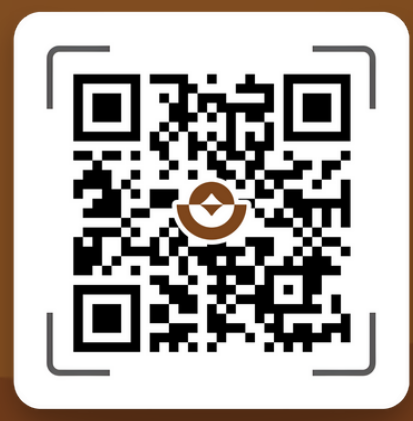